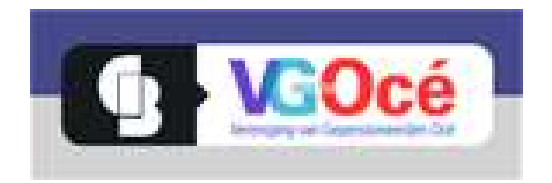

## Procedure aanmelden bij Benefits at Work

- Ga naar <u>http://vg-oce.benefitsatwork.eu</u>
- Je krijgt dan het volgende scherm te zien:

| Welkom!                                                                                                    | AANMELDEN            |
|----------------------------------------------------------------------------------------------------|----------------------|
| Ben je op zoek naar een nieuwe outfit? Nieuwe smartphone? Of ben je toe aan een<br>dagie uit? Maak een account aan bij Benefist at Work en start met besparen, want<br>wie wet zit er wie een leuwis konting op briegen jij wii lopan, We bisden namelijk<br>veel voordeel op genonnmeetde menten. Dit is exclusief voor jou en voor alle<br>eden van de vereengingin! | E-mailadres          |
| Neem je even de tijd om een account aan te maken?                                                                                                    | machinoodu           |
| 1. Registreer met je persoonlijk e-mailadres en de registratiecode.                                                                                                    |                      |
| 2. Wil je op de hoogte blijven van nieuwe aangesloten merken en aanbiedingen?<br>Vink dan aan dat je de maandelijkse nieuwsbrief wilt ontvangen.                                                                                                    | Wachtwoord vergeten? |
| 3. Check je inbox voor de activeringscode. Vul deze code in bij 'account activeren'.                                                                                                    |                      |
| 4. Je bent klaar om te shoppen!                                                                                                    |                      |

- In het blok AANMELDEN hoef je niets in te vullen. Dat is voor later.
- Links onder vind je de knop NU REGISTREREN Klik hierop. Het volgende scherm verschijnt.

|                                                                                       | ACCOUNT ACTIVEREN                                                                                                |
|---------------------------------------------------------------------------------------|----------------------------------------------------------------------------------------------------|
| Gelieve alle verplichte velden met een (*) in te vullen.                              | Geef hier de activatiecode in die je na<br>registratie hebt ontvangen in je mailbox                              |
| Jouw gegevens                                                                         | om je toegang te activeren.                                                                                      |
| Aanspreking *                                                                         |                                                                                                    |
|                                                                                       | ACTIVEREN >                                                                                                    |
| Voornaam * Achternaam *                                                               |                                                                                                    |
|                                                                                       | MEER INFORMATIE                                                                                                  |
| Geocorredatum Maand                                                                   | Ma vallasilas van de periotatio shuon                                                                            |
|                                                                                       | wij een activatiecode naar het<br>opgegeven e-mailadres. Geef deze cod                                           |
|                                                                                       | bovenaan deze pagina. Nadien is jouw                                                                             |
| Jouw toegangsgegevens                                                                 | met jouw gekozen e-mailadres en het<br>wechtwoerd                                                                |
| Persoonlijk e-mailadres *                                                             | Registratiecode: Neem een kijkje op                                                                              |
|                                                                                       | vg-oce.nl/index.php/ledenvoordeel.                                                                               |
| Registratiecode *                                                                     | De gevraagde gegevens worden door                                                                                |
|                                                                                       | uitsluitend gebruikt voor de weergave<br>van de webruikt en diens                                                |
| Wachtwoord *                                                                          | functionaliteiten. De gegevens zijn<br>onderhevig aan de begalingen inzake                                       |
| 5                                                                                     | gegevensbescherming en zijn niet<br>toegankelijk voor derden. Onze website                                       |
| Herbaal wachbuoord *                                                                  | gebruikt cookies. Voor meer informatie<br>verwijzen wij naar onze Privacy &                                      |
|                                                                                       | Cookie Policy.                                                                                                   |
|                                                                                       |                                                                                                    |
|                                                                                       | PROBLEMEN BIJ HET<br>REGISTREREN?                                                                                |
| Ja, ik wil graag een nieuwsbrief ontvangen met nieuwe en interessante v               | voordelen.                                                                                                    |
| Ik ga akkoord met de <u>Gebruiksvoorwaarden</u> en de <u>Privacy &amp; Cookie Pol</u> | cy.*                                                                                                    |
|                                                                                       | and the second second second second second second second second second second second second second second second |

- Vul hier je gegevens op in, waaronder de Registratiecode. Deze code is met een Nieuwsflits naar de leden van de VG-Océ gestuurd. Mocht u hem niet meer, of nog niet hebben, neem dan contact op met onze webmaster via het e-mail-adres: webmaster@vg-oce.nl.
- Het wachtwoord kun je zelf kiezen. Als je op het vraagteken klikt, zie je waaraan dit wachtwoord moet voldoen. *Noteer dit wachtwoord ergens*.
- Klik op de twee vakjes eronder. We nemen daarbij aan dat je op de hoogte wilt blijven van de aanbiedingen. Het tweede vakje is verplicht.
- Klik nu op het vakje Registreren Het volgende scherm komt op:

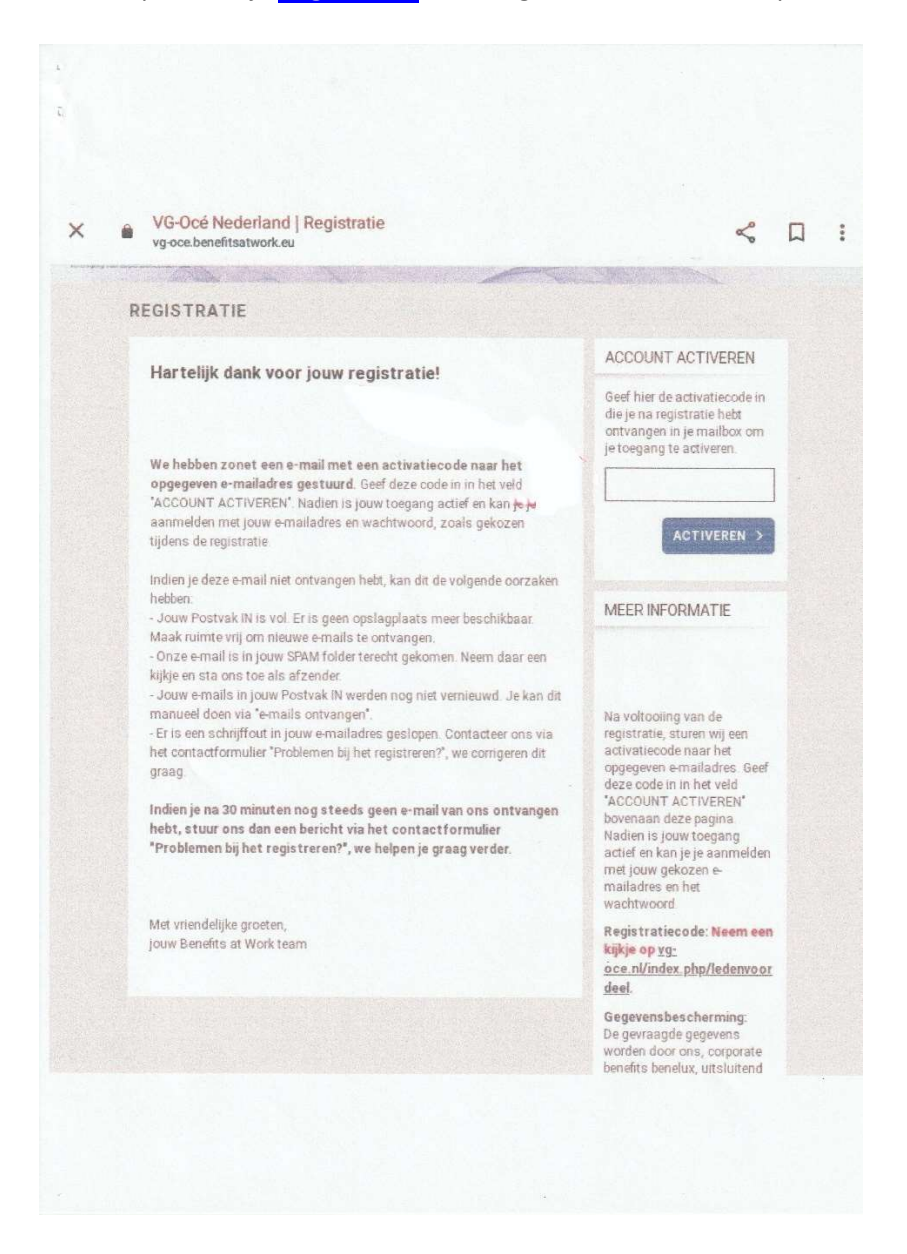

- Je hebt nu in je e-mail een activatiecode ontvangen. Kopieer deze naar dit het vakje boven ACTIVEREN en klik daarna op de blauwe knop ACTIVEREN
- Je kunt nu inloggen naar de website van Benefits at work.

Als je een volgende keer wilt inloggen op die website kun je volstaan met in de adresregel van de browser te typen: <u>https://vg-oce.benefitsatwork.eu</u>

Dan verschijnt het eerste scherm uit deze beschrijving dat nu wel ingevuld moet worden:

| E-mailadres |  |
|-------------|--|
| Wachtwoord  |  |
|             |  |
|             |  |
| 5<br>5      |  |

Hieronder vind je een voorbeeld van een pagina op Benefits at Work. Je kunt daarin zoeken in de aangegeven rubrieken.

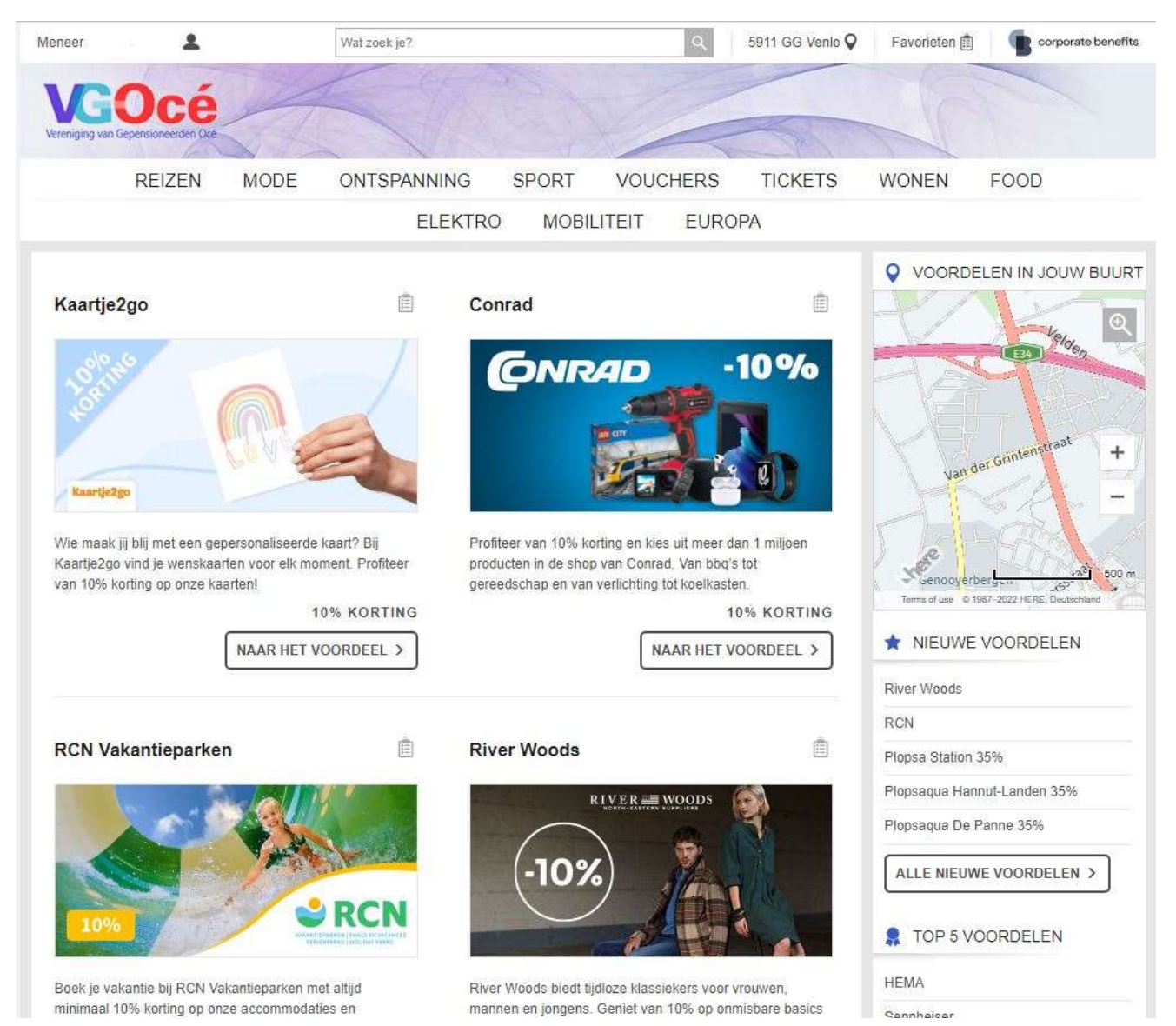